## Gyorstájékoztató

## Papír és speciális adathordozó betöltése

Ez a szakasz elmagyarázza a 250 és az 550 lapos tálca, valamint a kézi adagoló betöltését. Információkat tartalmaz a Papírméret és a Papírtípus beállításairól is.

## A papírméret és papírtípus beállítása

Ellenőrizze, hogy a tálcabeállítások megfelelnek-e a tálcákba töltött papírok méretének és típusának. Az alapértelmezett papírtípus-beállítás a sima papír, így a papírtípus-beállítást minden olyan tálca esetében kézzel kell elvégezni, amelyben nincs sima papír. A Papír menüt hálózatra csatlakoztatott nyomtató esetében a beágyazott webkiszolgálóról érheti el:

1 Írja be a nyomtató IP-címét a webböngésző címsorába.

**Megjegyzés:** Ha nem tudja a nyomtató IP-címét, nyomtasson egy hálózatbeállítási oldalt, és keresse meg az IP-címet a TCP/IP részben.

- 2 Kattintson a Settings (Beállítások) lehetőségre.
- **3** A Papír menüben minden beviteli forrás esetén adja meg a papírméretet és -típust.
- **4** Válassza ki leggyakrabban használt papírméretet és -típust az egyes beviteli forrásokhoz.
- 5 Kattintson a Submit (Küldés) gombra.

Ha a nyomtató USB- vagy párhuzamos kábel segítségével csatlakozik a számítógéphez, az operációs rendszer függvényében az alábbi segédprogramokat használja a Papír menü eléréséhez:

- Windows rendszerű számítógépen a Papír menüt a Helyi nyomtató beállításai segédprogram segítségével érheti el.
- Macintosh rendszerű számítógépen a Papír menüt a Nyomtatóbeállítások lehetőségen keresztül érheti el.

**Megjegyzés:** A papírméret és a papírtípus beállítása a gyári értékek visszaállításáig marad érvényben. Ha egy külön nyomtatási feladat során felül szeretné írni a papírméret- és papírtípus-beállításokat, tegye a következőket:

- Windows esetén kattintson a File (Fájl) → Print (Nyomtatás), majd a Properties (Tulajdonságok), Preferences (Beállítások), Options (Lehetőségek) vagy a Setup (Funkciók) lehetőségre.
- Ha Ön Macintosh-felhasználó, válassza a File (Fájl) > Print (Nyomtatás) lehetőséget, majd adja meg a beállításokat a nyomtatási párbeszédpanelen és a felugró menükben.

# A normál 250 lapos tálca betöltése

A nyomtató két tálca közül választhat: a normál tálca (1. tálca), amely 250 lapos tálca néven is ismert, és a 250 lapos kiegészítő tálca vagy az 550 lapos kiegészítő tálca (2. tálca). A nyomtatóhoz egyszerre csak egy (kiegészítő tálcát tartalmazó) kiegészítő fiók csatlakoztatható.

A megfelelő papír betöltése megakadályozza az elakadást, és segít a problémamentes nyomtatásban.

1 Húzza ki teljesen a tálcát.

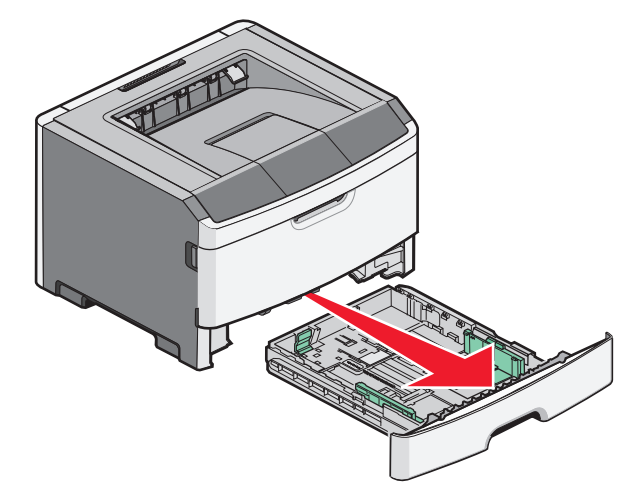

Ne távolítsa el a tálcákat egy feladat nyomtatása közben, és amikor a Foglalt jelzőfény-sorozat világít a nyomtató vezérlőpaneljén. Ha így tesz, az elakadást okozhat.

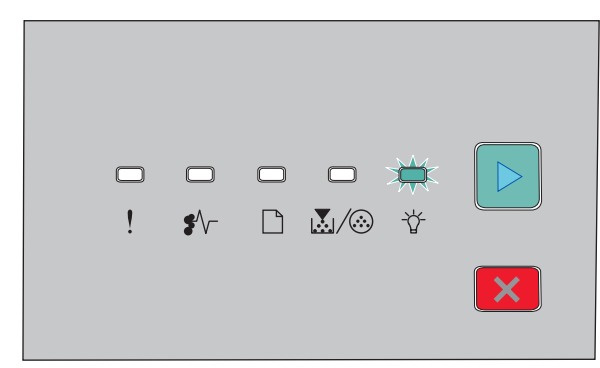

Foglalt

- Világít
- 2 Nyomja össze a papírszélesség-vezetőket, majd csúsztassa azokat a tálca széleihez. A szélességvezetők együttesen mozgathatók.
- **3** Nyomja össze a papírhosszúság-vezetőket, majd csúsztassa azokat a megfelelő pozícióba a betöltött papír méretéhez.

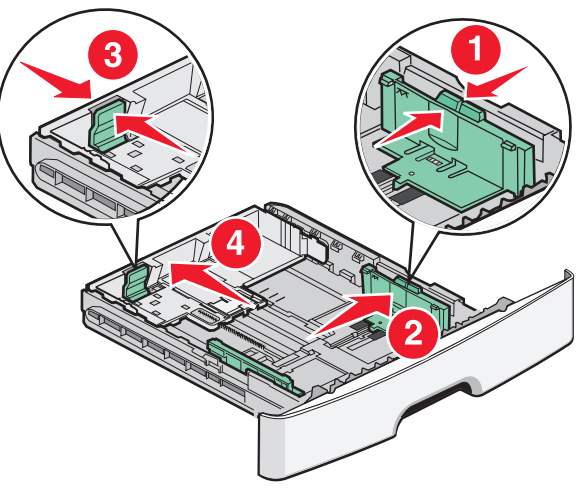

Ha hosszabb papírt tölt be, például A4-et vagy legalt, akkor nyomja össze a hosszvezetőket, majd csúsztassa azokat visszafelé, a betöltött papír hosszához. A tálca hátrafelé kibővül.

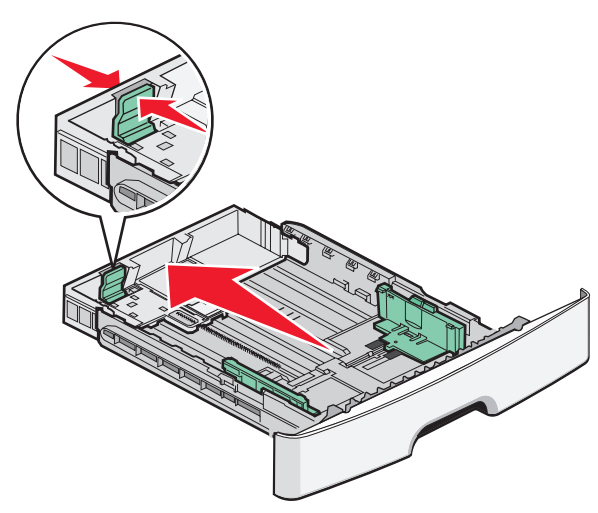

Ha A6-is méretű papírt tölt be:

- a Nyomja össze a papírhosszúság-vezetőket, majd csúsztassa azokat a tálca közepére, az A6-os méret pozíciójába.
- **b** Emelje fel az A6-is hosszúságvezetőt.

**Megjegyzés:** A normál tálca csak 160 A6-os méretű papírlap tárolására képes.

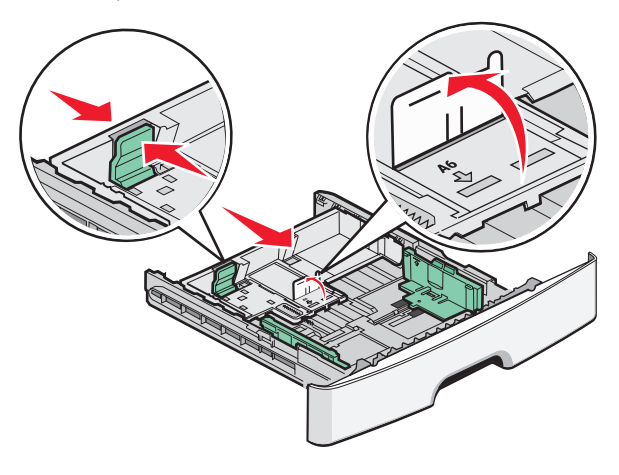

4 Hajlítsa meg és legyezze meg párszor a papírköteget, hogy a papírlapok ne tapadjanak össze. Ne hajtsa meg, és ne gyűrje össze a papírt. Egyenesítse ki a köteg szélét egy egyenes felületen.

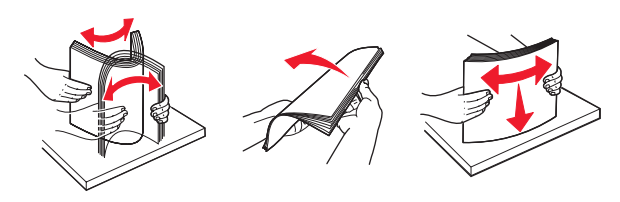

**5** Töltse be a papírköteget a tálca hátulja felé, ahogy az ábrán látható, a nyomtatandó oldallal lefelé.

**Megjegyzés:** Vegye figyelembe a maximális feltöltési jelet. Ne töltse túl a tálcát. Ne töltsön A6-os méretű papírt a maximális feltöltési jelig; a tálca csak 150 A6-os papírt képes tárolni.

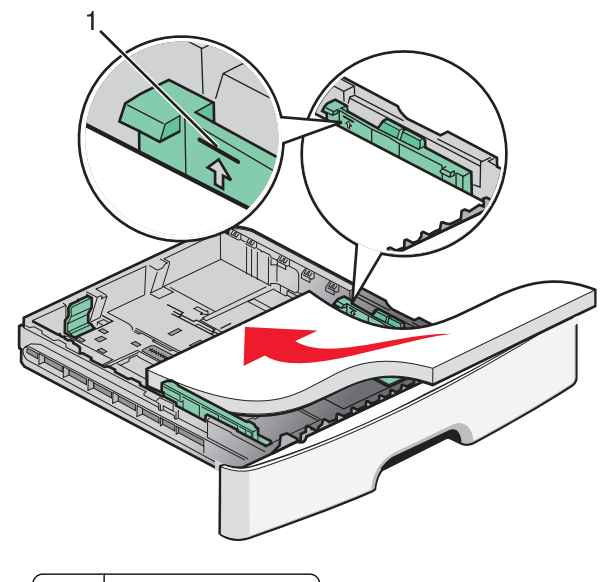

1 Maximális feltöltési jel

**Megjegyzés:** Fejléces papír betöltésekor helyezze a lap felső élét a tálca eleje felé. A fejléces papírt a nyomtatott oldalával lefelé töltse be.

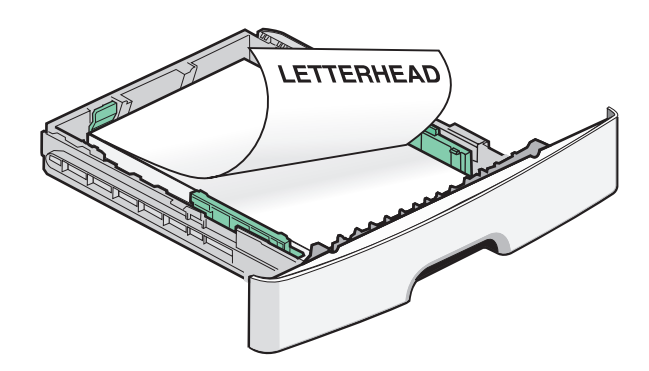

6 Nyomja össze a szélességvezetőket a jobb oldalon, és csúsztassa el azokat, hogy enyhén hozzáérjenek a köteg oldalához.

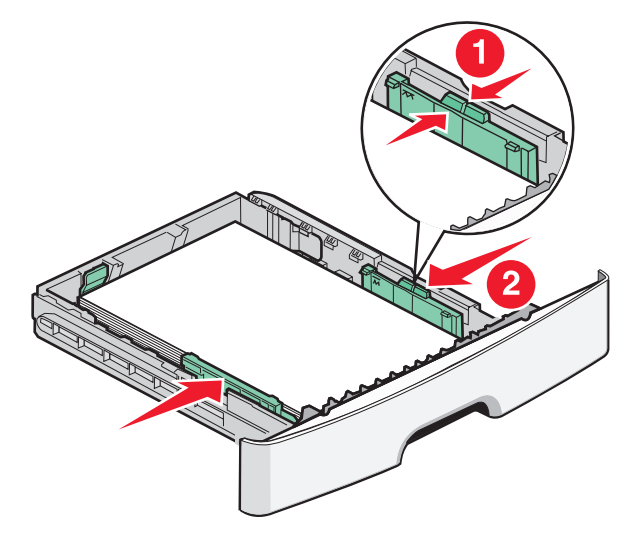

Papír és speciális adathordozó betöltése

7 Helyezze vissza a tálcát.

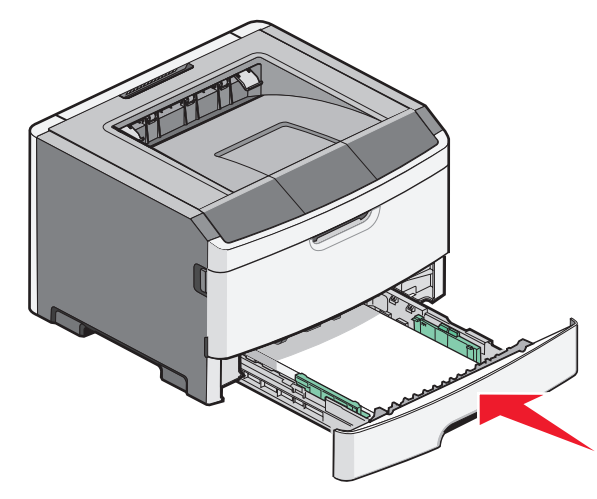

8 Ha más típusú papírt tölt be, mint ami eddig a tálcába volt töltve, módosítsa a Papírtípus beállítást.

**Megjegyzés:** A normál 250 lapos tálca és a kiegészítő 250 vagy 550 lapos tálca közti különbség az, hogy a normál tálca 150 A6-os lapot képes tárolni, így a szélességvezetők tovább csúsznak a tálca közepe felé.

## A kézi adagoló használata

A kézi adagoló a nyomtató kéziadagoló-ajtaján belül található. A kézi adagolóban egyesével lehet adagolni a papírlapokat. A kézi adagoló segítségével egyszerűen nyomtathat olyan

papírtípusokra vagy -méretekre, amelyek éppen nincsenek a tálcában.

1 Nyissa ki a kézi adagoló ajtaját.

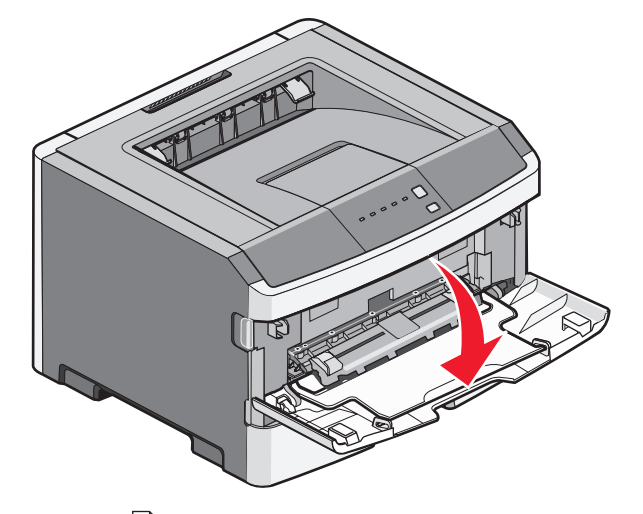

2 Amikor a lámpa világít, helyezzen egy papírlapot a kézi adagolóba a felhasználni kívánt oldalával felfelé.

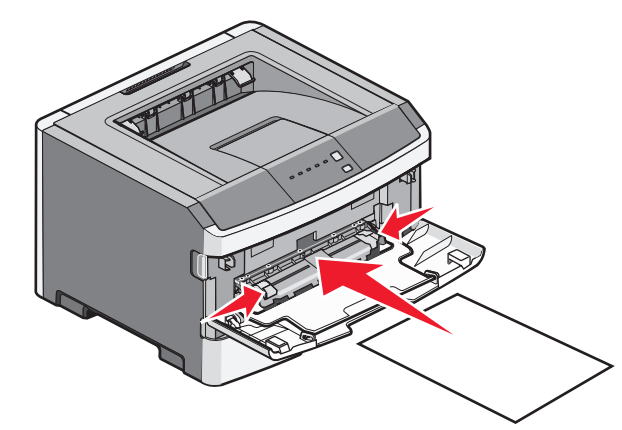

#### Megjegyzések:

- A fejléces papírokat úgy kell betölteni, hogy a fejléc felfelé nézzen, és a fejléces oldalnál húzza be a papírt a nyomtató.
- A borítékokat fülükkel lefelé kell betölteni, a bélyeg helye pedig az ábrán látható módon álljon.

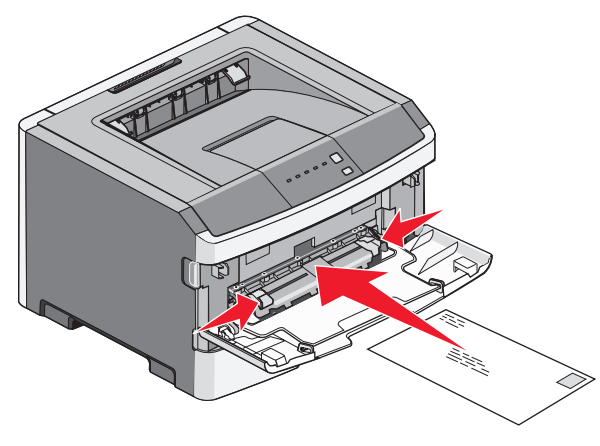

- **3** A kézi adagolóba úgy kell behelyezni a papírt, hogy annak éle hozzáérjen a papírvezetőkhöz.
- 4 Állítsa be a papírvezetőket a papír szélességének megfelelően.

**Vigyázat - sérülésveszély:** Ne erőltesse a papírt az adagolóba. Ez ugyanis papírelakadást okozhat.

## A normál kimeneti tároló és a papírmegállító használata

A normál kimeneti tároló kapacitása legfeljebb 150 darab, 20 font súlyú papír. A kinyomtatott lapok a nyomtatott felükkel lefelé vannak a tárolóban. A normál kimeneti tárolóhoz egy papírmegállító is tartozik, amely megakadályozza, hogy az összegyűlt papír kicsússzon a tárolóból. A papírmegállító egyúttal az összegyűlt papír elrendezésében is segít.

Papír és speciális adathordozó betöltése

A papírmegállítót úgy tudja kinyitni, ha meghúzza, így az előrecsúszik.

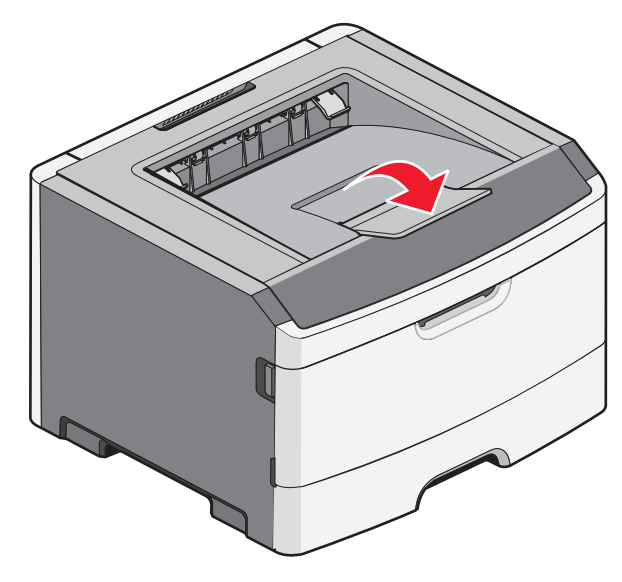

#### Megjegyzések:

- Ne hagyja nyitva a papírmegállítót írásvetítő-fóliák nyomtatása közben. Ha nyitva hagyja, az írásvetítő-fóliák összegyűrődhetnek.
- Ha a nyomtatót máshová helyezi, ügyeljen rá, hogy a papírmegállító csukva legyen.

## Papírkapacitás

A tálcák és a kézi adagoló kapacitása 75 g/m<sup>2</sup>-es (20 fontos) papírra vonatkozik.

| A betölthető lapok<br>maximális száma:                                               | Megjegyzések                                                                |
|--------------------------------------------------------------------------------------|-----------------------------------------------------------------------------|
| <b>1. tálca</b><br>250 papírlap<br>150 lap A6-os méretű papír<br>50 írásvetítő-fólia | <b>Megjegyzés:</b> Az A6-is méretű<br>papírt csak az 1. tálca<br>támogatja. |

| A betölthető lapok<br>maximális száma:                                                                | Megjegyzések                                                                                                    |
|----------------------------------------------------------------------------------------------------|----------------------------------------------------------------------------------------------------|
| <b>2. tálca</b><br>250 vagy 550 papírlap                                                              | <b>Megjegyzés:</b> Egyszerre csak<br>egy kiegészítő fiók szerelhető<br>fel a nyomtatóra. A betölthető<br>papír maximális mennyisége<br>attól függ, hogy rendelkezik-e<br>250 lapos vagy 550 lapos kiegé-<br>szítő tálcával. |
| Kézi adagoló<br>1 papírlap<br>1 lap A6-os méretű papír<br>1 írásvetítő-fólia<br>1 kártya<br>1 boríték | <b>Megjegyzés:</b> Csak addig tolja<br>a papírt a kézi adagolóba, amíg<br>a belépő éle el nem éri a papír-<br>vezetőket. Ne erőltesse a papírt<br>az adagolóba.                                                             |

## Elakadások elhárítása

## Papírelakadások elkerülése

Az alábbi tippek segíthetnek elkerülni a papírelakadásokat:

- Csak ajánlott papírtípusokat és nyomathordozókat használjon.
- Ne töltsön be túl sok papírt. Figyeljen arra, hogy a betöltött papírköteg vastagsága ne haladja meg a jelzett maximumot.
- Ne töltsön be gyűrött, szamárfüles vagy nedves papírt.
- A betöltés előtt lazítsa fel és rázza össze a papírköteget.

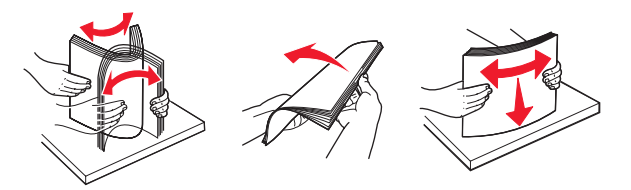

- Ne használjon kézzel elvágott vagy bevagdosott papírt.
- Ne tegyen különböző papírméreteket, -súlyokat és -típusokat egy kötegbe.
- Ügyeljen a papír megfelelő tárolására.
- Ne távolítsa el a tálcákat nyomtatás közben. Várja meg, amíg

a 🏠 lámpa kigyullad, mielőtt eltávolítaná a lámpát. A papír betöltését jelző lámpa szintén azt jelzi, hogy a tálcát el lehet távolítani:

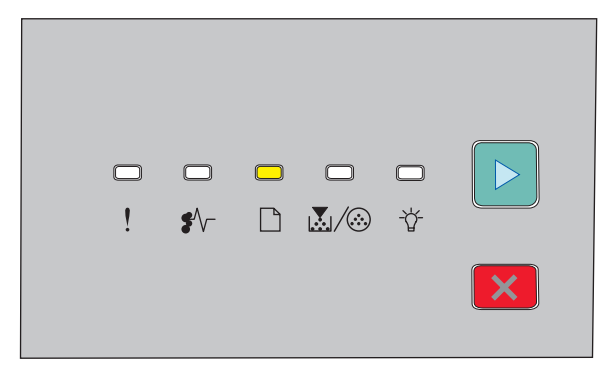

#### Töltsön be papírt

🗋 - Világít

 Ne tegyen papírt a kézi adagolóba nyomtatás közben. Várja meg, amíg a lámpa kigyullad.

- Határozottan tolja vissza a tálcákat a papír betöltése után.
- Figyeljen arra, hogy a tálcában található papírvezetők megfelelő pozícióban legyenek, és ne szorítsák a papírköteget.
- Figyeljen arra, hogy a papírméret és a papírtípus megfelelően legyen beállítva.
- Ellenőrizze a nyomtató kábeleinek csatlakoztatását. További információ a beállítással kapcsolatos útmutatóban található.

## Hozzáférés az elakadási területekhez

Nyissa ki az ajtókat és vegye ki a tálcákat, hogy hozzáférjen az elakadás helyéhez. Az alábbi ábra bemutatja az elakadás lehetséges helyeit:

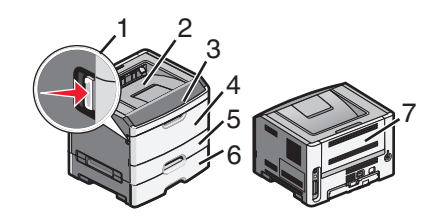

| Hozzáférési pont | Leírás                                                                                                    |
|------------------|----------------------------------------------------------------------------------------------------|
| 1                | Nyomja meg az elülső ajtón lévő gombot.<br>Az ajtó kinyílik. E mögött az ajtó mögött<br>található a festékkazetta és a fényvezető-<br>készlet. |
| 2                | Normál kimeneti tároló                                                                                                    |
| 3                | Elülső ajtó                                                                                                    |
| 4                | A kézi adagoló ajtaja                                                                                                    |
| 5                | 250 lapos normál tálca (1. tálca)                                                                                                    |
| 6                | Kiegészítő tálca (2. tálca)                                                                                                    |
| 7                | Hátsó ajtó                                                                                                    |

### Az elakadásjelző fények és hozzáférési helyek megértése

Az alábbi táblázat összefoglalja az elakadásjelző fényeket és hibaüzeneteket, valamint rövid útmutatást ad az elakadások

helyének megtalálásához. Részletesebb útmutatás az alábbiakban olvasható.

**Megjegyzés:** Az elakadásjelző hibaüzenetek a beágyazott webkiszolgáló virtuális kijelzőjén olvashatók.

200.yy Papírelakadás

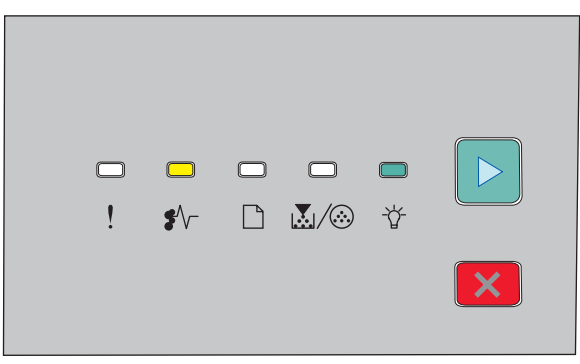

#### 200.yy Papírelakadás

♣ √ - Világít

- 🖞 Világít
- ▷ Világít

Próbálja meg a következők egyikét:

- Távolítsa el az 1. tálcát.
- Nyissa ki az elülső ajtót, majd vegye ki a fényvezetőkészletet és a festékkazetta-egységet.

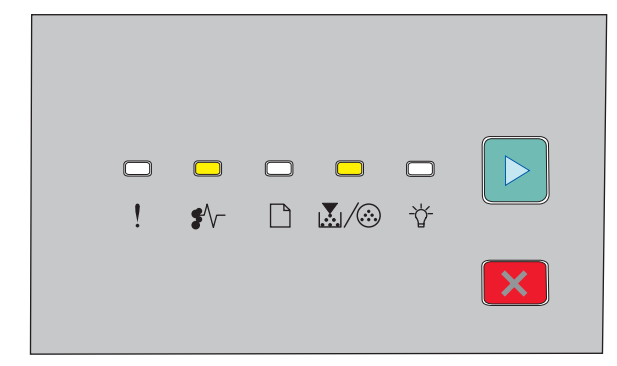

201.yy Papírelakadás

♣// - Világít

Elakadások elhárítása

💹 / 🏵 - Világít

### ▷ - Világít

Nyissa ki az elülső ajtót, majd vegye ki a fényvezetőkészletet és a festékkazetta-egységet.

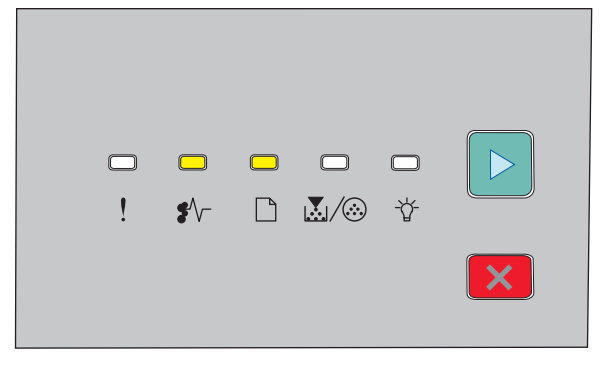

#### 202.yy Papírelakadás

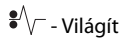

🗋 - Világít

▷ - Világít

Nyissa ki az elülső, majd a hátsó ajtót.

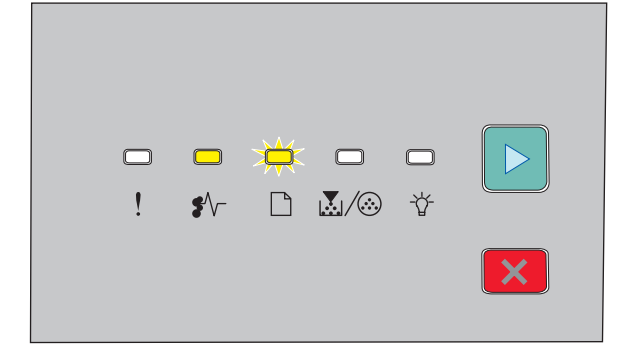

#### 231.yy Papírelakadás

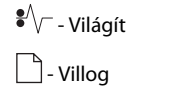

▷ - Világít

Nyissa ki az elülső, majd a hátsó ajtót.

|                                 | -                                 | <b>□</b><br>\$∿-                 | ×<br>C                          | × <b>‡</b> :<br>⊾/⊗             | 口<br>登         |        |   |
|---------------------------------|-----------------------------------|----------------------------------|---------------------------------|---------------------------------|----------------|--------|---|
| 233.yy P                        | apírela                           | kadás                            |                                 |                                 |                |        |   |
| \$∕∕ - Vilá                     | igít                              |                                  |                                 |                                 |                |        |   |
| 🗋 - Villo                       | g                                 |                                  |                                 |                                 |                |        |   |
| $\mathbf{k}/\mathbf{i}$         | - Villog                          |                                  |                                 |                                 |                |        |   |
| ▷ - Vilá                        | gít                               |                                  |                                 |                                 |                |        |   |
| Próbálja<br>• Vegye<br>• Nyissa | meg a k<br>e ki az 1<br>a ki az e | övetkez<br>. tálcát,<br>lülső, m | :ők egyi<br>majd ny<br>ajd a ha | ikét:<br>yomja le<br>átsó ajtói | az emelő<br>t. | őkart. |   |
|                                 |                                   |                                  |                                 |                                 |                |        | _ |
|                                 |                                   | <b>—</b><br>\$\/-                |                                 |                                 | →<br>*         |        |   |
|                                 |                                   | <b>□</b><br>\$∿-                 |                                 | <b>—</b><br>&/@                 | ₩<br>*         |        |   |
| 234.yy P                        | !<br>!<br>apírela                 | □<br>\$⁄\-<br>kadás              |                                 | _<br>                           | ¥              |        |   |
| 234.yy P<br>\$^\ Vilá           | <br>!<br>apírela                  | □<br>\$\/-<br>kadás              |                                 | <br>                            | ¥              |        |   |

▷ - Világít

Próbálja meg a következők egyikét:

- Nyissa ki az elülső, majd a hátsó ajtót.
- Vegye ki az 1. tálcát, majd nyomja le az emelőkart.

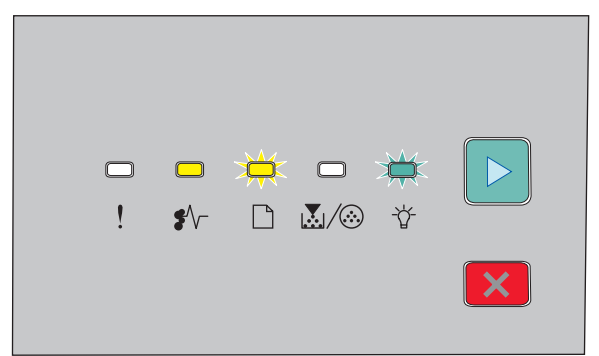

#### 235.yy Papírelakadás

| ✔/ - Világít |  |
|--------------|--|
| 🗋 - Villog   |  |
| ⁻☆ - Villog  |  |

▷ - Világít

Szüntesse meg az elakadást a normál kimeneti tárolónál.

| ! | \$∕∖- | $\mathbf{M}/\mathbf{O}$ | -Å- |   |
|---|-------|-------------------------|-----|---|
|   |       |                         |     | × |

#### 24x.yy Papírelakadás

| ♣// - Világít   |
|-----------------|
| 🗋 - Világít     |
| 🗽 / 🍪 - Világít |
| ▷ - Világít     |

Próbálja meg a következők egyikét:

- Távolítsa el az 1. tálcát.
- Nyissa ki az elülső ajtót, majd vegye ki a fényvezetőkészletet és a festékkazetta-egységet.
- Vegye ki a 2. tálcát.

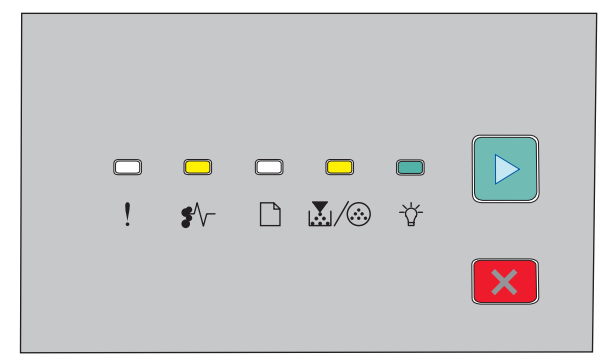

#### 251.yy Papírelakadás

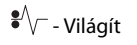

👗 / 🏵 - Világít

⁻☆ - Világít

▷ - Világít

Szüntesse meg az elakadást a kézi adagolónál.

## A fotókonduktor és a festékkazetta mögötti papírelakadás megszüntetése

**1** Nyomja meg a kioldó gombot, majd nyissa le az elülső ajtót.

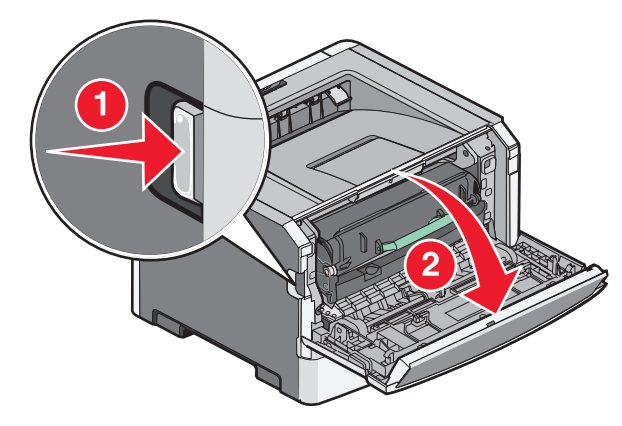

**2** Emelje fel, majd húzza ki a fotókonduktort és a festékkazettát tartalmazó egységet a nyomtatóból. Tegye ezt félre egy sima, tiszta felületre.

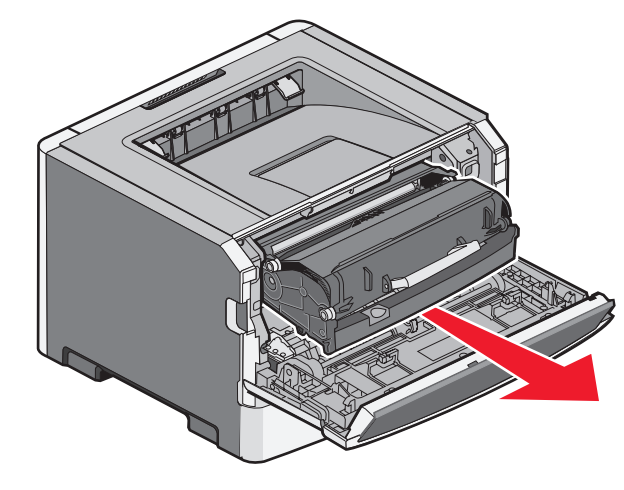

**Vigyázat - sérülésveszély:** Ne érjen a fényvezetőkészlet alsó részén található fényvezetőhöz. A festékkazettához mindig a fogantyújánál fogva nyúljon.

VIGYÁZAT! FORRÓ FELÜLET: A nyomtató belseje forró lehet.Az égési sérülések elkerülése érdekében várja meg, amíg lehűlnek a felületek.

**3** Távolítsa el az elakadt papírlapot.

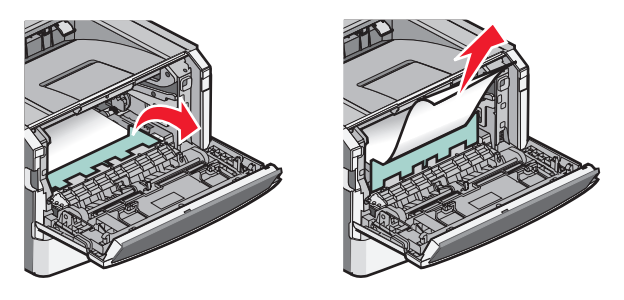

**Megjegyzés:** Ha a papírt nem lehet egyszerűen eltávolítani, akkor nyissa ki a hátsó ajtót, és távolítsa el innen a papírt.

**4** Helyezze vissza az egységet.

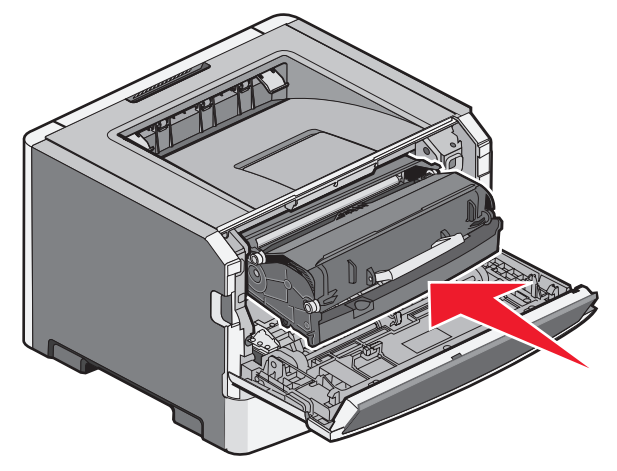

5 Csukja be az elülső ajtót.

6 Nyomja meg a 🕑 gombot a nyomtatás folytatásához.

# Elakadás megszüntetése a normál kimeneti tárolóban

Egy kétoldalas nyomtatási feladatot küldött a nyomtatóra olyan papírméret felhasználásával, amelyet nem lehet kétoldalas nyomtatáshoz használni. Egy lap elakadt a normál kimeneti tárolóban. Az elakadás megszüntetéséhez óvatosan húzza ki a lapot a kimeneti tárolóból.

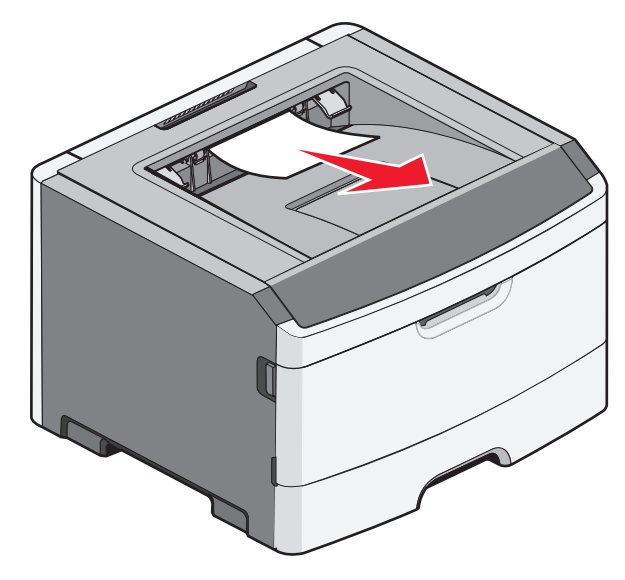

### Elakadás megszüntetése az 1. tálcában

Tekintse meg, hogy van-e elakadt papírlap az 1. tálca mögött:

1 Távolítsa el az 1. tálcát.

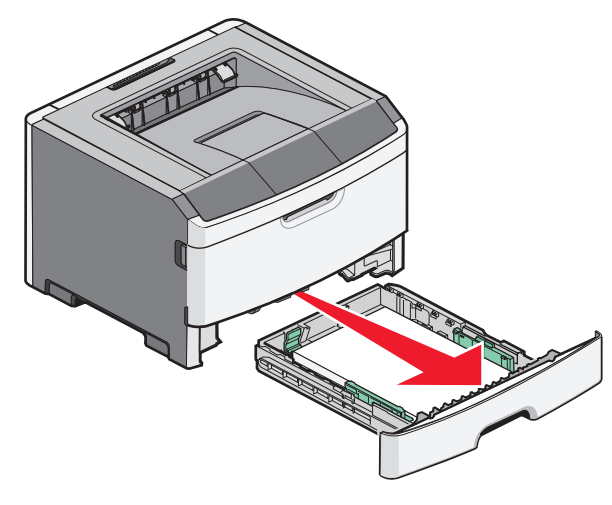

**2** Távolítsa el az elakadt papírlapot.

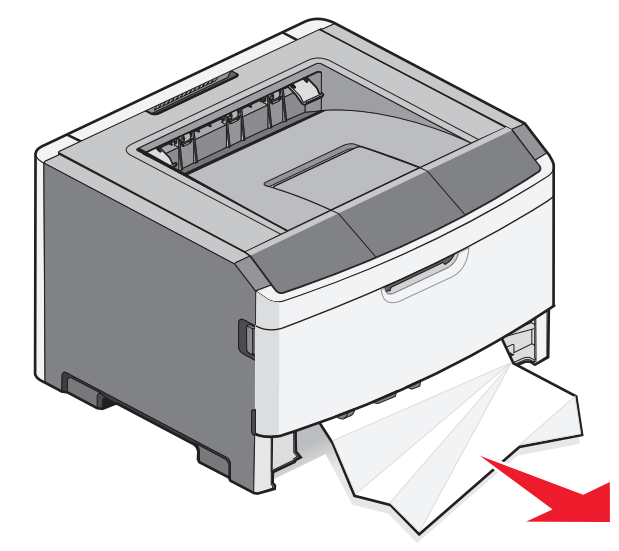

**3** Szükség esetén nyomja le a kart a papírlap kiszabadításához.

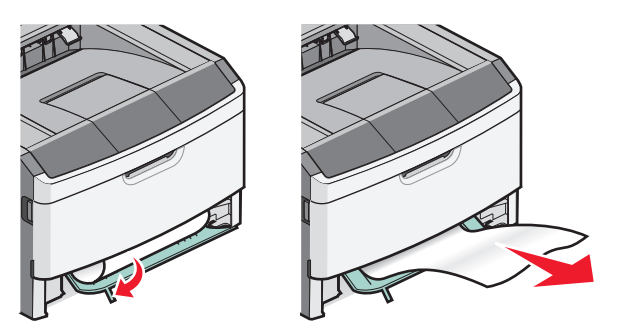

**4** Helyezze vissza a tálcát.

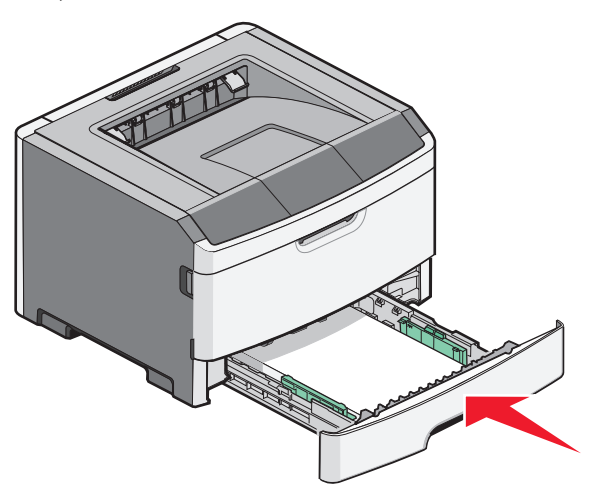

**5** Nyomja meg a D gombot a nyomtatás folytatásához.

## Papírelakadás megszüntetése a kézi adagolóban

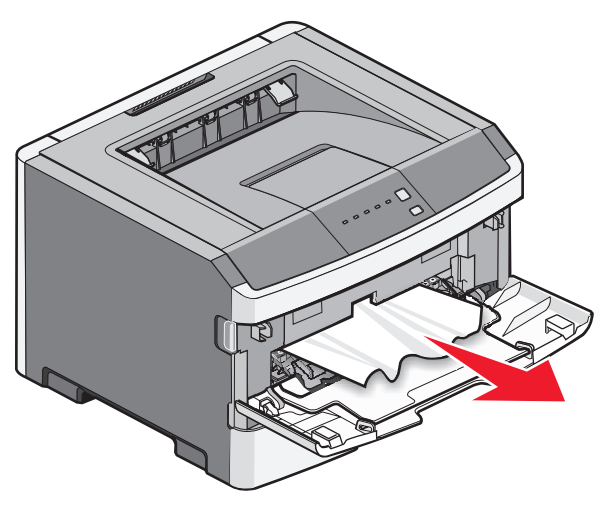

A kézi adagolóban elakadt papírt általában egyszerűen meg lehet fogni, és ki lehet húzni. Ha az elakadást nem lehet így megszüntetni, akkor ellenőrizze a fotókonduktor és a festékkazetta mögötti részt. További információkért lásd: "A fotókonduktor és a festékkazetta mögötti papírelakadás megszüntetése", 7. oldal.

## A hátsó ajtó mögötti papírelakadás megszüntetése

Ha a papír kilóg a nyomtatóból, akkor egyszerűen húzza ki. Ha a papír nem lóg ki a nyomtatóból:

1 Nyomja meg a kioldó gombot, majd nyissa le az elülső ajtót

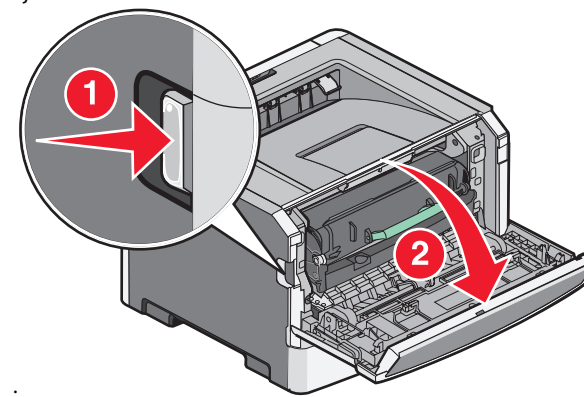

**2** Nyissa ki a hátsó ajtót.

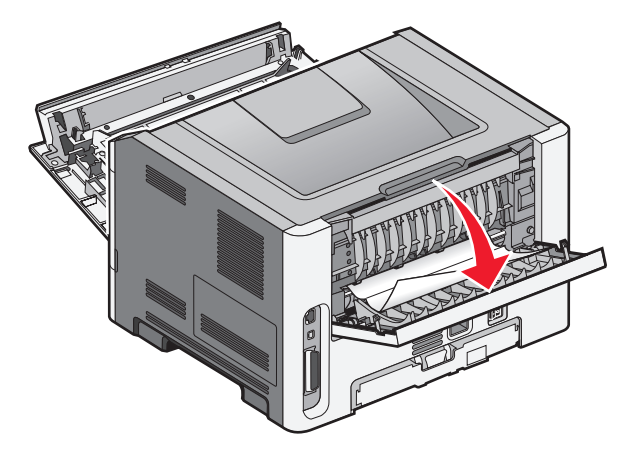

Előfordulhat, hogy a normál kimeneti tároló megfogta a papír egyik végét.

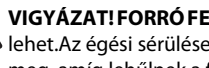

VIGYÁZAT! FORRÓ FELÜLET: A nyomtató belseje forró lehet.Az égési sérülések elkerülése érdekében várja meg, amíg lehűlnek a felületek.

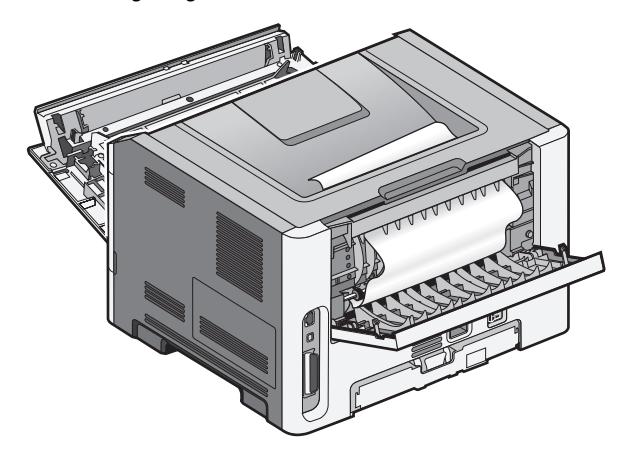

**3** Távolítsa el az elakadt papírlapot.

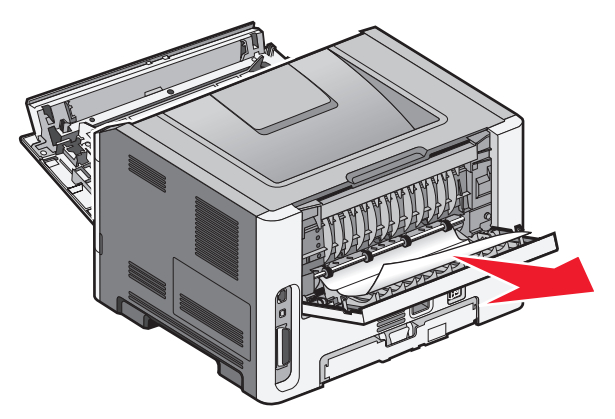

- **4** Csukja be az elülső és a hátsó ajtót.
- **5** Nyomja meg a b gombot a nyomtatás folytatásához.

Elakadások elhárítása